## Install the BLC PRINTER on Student Laptops

| YOU MUST BE ON CAMPUS & CONNECTED<br>TO CELTICNET to install the printer drivers<br>on your laptop.<br>Go to our website and click on <i>Current Students</i> .<br>Then click on <i>BLC Printing</i> .                                                                                   | Current StudentsMicrosoft365 LogineCampus Bookstore Login (via ClevAleks logineCampus Textbook GuidesACT.S HowIXL LoginBLC PrintingLunch MenuBC ProviscopeNavianceBell ScheduleProviscope NewspaperCalendarSemester Grade CalculatorClever LoginStudent HandbookClubs & ActivitiesStudentPlus                                                                                                    |
|----------------------------------------------------------------------------------------------------|----------------------------------------------------------------------------------------------------|
| Follow directions on screen:<br>Click the green <i>Download</i> button.<br>When asked, "Do you want to allow this app to make<br>changes to your device?", say <i>YES</i> !                                                                                                    | Set up printing for Windows<br>Step 1<br>Click the button by the second of Mobility Print<br>Download<br>Step 2<br>Run the Mobility Print installer to install your printers                                                                                                    |
| <ul> <li>The file will download and be saved in your Downloads folder.</li> <li>To access it, click on the downloads arrow in the upper right.</li> <li>The <i>pc-moblity-printer-setup</i> file should be at the top od the list.</li> <li>Click on it to begin the install.</li> </ul> | A ALEKS - Tin X G What does X + X<br>Recent Downloads<br>pc-mobility-print-printer-<br>setup-1.0.250[10.1.2.29].exe<br>2.3 MB • Done<br>Show all downloads<br>Show all downloads                                                                                                    |
| Choose English as a language and click <i>OK</i> .                                                                                                    | Select Setup Language ×<br>Select the language to use during the installation:<br>English<br>OK Cancel                                                                                                    |
| Choose <i>i accept the agreement</i> and Click <i>Next</i>                                                                                                    | Setup - Mobility Print Printer  License Agreement Please read the following important information before continuing.  Please read the following License Agreement. You must accept the terms of this agreement before continuing with the installation.  Please read the following License Agreement. You must accept the terms of this agreement before continuing with the installation.  I AGREEMENT  This End User License Agreement is between PaperCut Software International Pty Ltd (ACN 124 440 400) of Level 1. 3 Prospect Hill Rd, Cambervell, Victoria, 3124, Australia (PaperCut), and:  I accept the agreement  I accept the agreement  Mobility Print Printer by PaperCut  Next > Cancel |

| It will take a few seconds and then you will see the                                                         | 🖻 Setup - Mobility Print Printer - 🗌 🗙                                                                |
|----------------------------------------------------------------------------------------------------|----------------------------------------------------------------------------------------------------|
| BLC_Konica listed.                                                                                           | Printer selection                                                                                     |
| Click <i>Next</i> to continue.                                                                               | Select the printer you want to add to Windows:                                                        |
|                                                                                                    | Mobility Print Printer by PaserCut                                                                    |
| You'll then be prompted to enter your username and                                                           | 👂 Setup - Mobility Print Printer — 🗆 🗙                                                                |
| password in the lines provided.                                                                              | Your network login The login details provided by your organisation                                    |
| In this case, your username is NOT your password!<br>For example, I am John Smith, I will enter              | Enter your username and the password below:<br>Username:<br>cannette<br>Password:                     |
|                                                                                                    |                                                                                                    |
| <ul> <li>Jsmith25 (NOT jsmith25@pchsstudent.org)</li> <li>And then my hashtag password 1287334#Rm</li> </ul> |                                                                                                    |
|                                                                                                    | Mobility Print Ponter by PaperCut                                                                     |
|                                                                                                    | Setup - Mobility Print Printer                                                                        |
| You'll now get the completion dialog box.                                                                    | Completing the Mobility Print<br>Printer Setup Wizard                                                 |
| Choose <i>Finish</i> .                                                                                       | Setup has finished installing Mobility Print Printer on your computer.<br>Click Finish to exit Setup. |
|                                                                                                    |                                                                                                    |
|                                                                                                    | Finish                                                                                                |